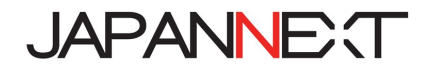

# 「JN---T---FHDR」シリーズ 24 型ワイド FHD HDR 対応 LED 液晶モニター

# 取扱説明書

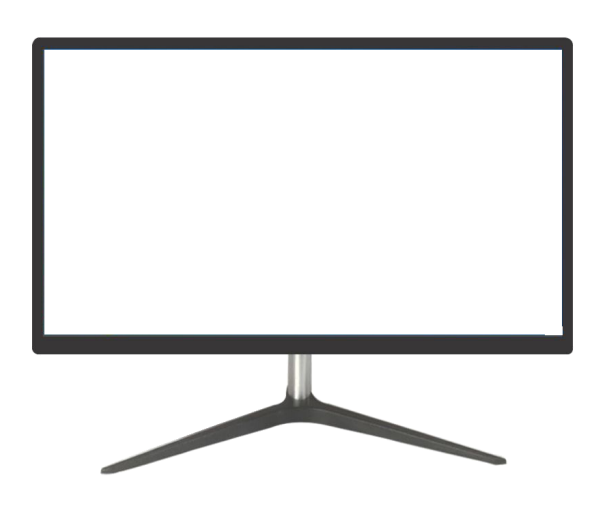

重要: ご使用になる前に必ずこの取り扱い説明書をお読みになり 安全のため正しくお使いください。 お読み頂きましたら、かならず保管してください。

# もくじ

| 安全にご使用いただくために2      |
|---------------------|
| お手入れと注意点について3       |
| 主意                  |
| ようこそ!               |
| クイックスタートガイド4        |
| 讨属品5                |
| インターフェース ディスプレイ背景5  |
| ディスプレイボタンの説明6       |
| FreeSync について6      |
| 画面(OSD)メニュー7        |
| HDR10 について 8        |
| 牧障かなと思ったら9          |
| 144/165Hz 表示ができません9 |
| 主な仕様10              |
| お客様サポート11           |

### 安全にご使用いただくために

ご使用になる前に、付属している全ての取り扱い説明書を必ずよくお読みください。

#### 警告

- モニターは安定した平面に置いてください。火事や感電の危険の予防のために、高温低温、多湿を避け、埃が溜まらないようにしてください。モニターに水が入ったり、ぬれたりする場所で使用しないでください。
- モニター内部には電圧の高い部分があり、万が一接触してしまいますと重傷を負う危険や、火災の原因になる恐れがありますので、モニターのキャビネットは決して開けないでください。
- 電源供給部が破損してしまった場合は、当社サービスセンターあるいは販売店にお問い合わせください。決してご自分での点検や修理を試みないでください。
- ご使用の前に、ケーブルが全て正しく接続されていること、電源コードが損傷していないことをご確認ください。
   万が一何らかの損傷または不明な点を発見した場合は、直ちに販売店までご連絡ください。
- キャビネット上部または背面にある細長い隙間および開口部は本製品に必要な通風孔です。これらの穴を塞がないでください。適切に通気が施されていない状態で、本製品をヒーター等の熱源の近くまたは上に置くことのないようご注意ください。
- モニターのキャビネット開口部には、異物を入れたり液体をこぼしたりしないでください。破損や故障の原因と なります。
- モニターの稼動の際は、本製品のラベルに記載されたタイプの電源を必ずご使用ください。ご家庭の電源タイプ が不明な場合は、お住まいの地域の電力会社までお問い合わせください。
- OA タップや延長コードに過度の電流負荷をかけないでください。過重電流は感電を引き起こす恐れがあり大変 危険ですのでご注意ください。
- 電力サージによる損傷からモニターを守るため、長期にわたって使用しない場合または雷雨時には装置の電源 コードを抜いておいてください。
- 本製品の満足のいく操作性を確保するために、PCでのご利用の際には、AC100-240Vの範囲内の記載がある 適切に構成されたソケットを搭載したPCでのみ、本製品をご利用ください。
- モニターに技術的な問題や不明点が発生した場合は、正規のサービス技師または販売店にお問い合わせください。
- 安全に作業を行う為、アース接続は必ず電源プラグを電源につなぐ前に行ってください。また、アース接続を外 す場合は、必ず電源プラグを切り離してから行ってください。
- 本製品は24時間連続使用することを前提として設計されておりません。24時間連続して使用しないでください。尚、長期間使用しないときは電源プラグを抜いてください。
- 付属の電源コードは「JN---T---FHDR」シリーズ専用です。その他の機器に使用しないでください。

#### 注意

- モニターのお手入れには、アルコールやアセトン入りのクリーナーや洗剤は使用しないでください。必ず液晶モニター専用クリーナーをご使用ください。液体状のクリーナーを画面に直接吹き付けることはしないでください。 万が一、クリーナー液がたれてモニター内部に入り込むと、感電や火災を引き起こす恐れがあり大変危険ですの でご注意ください。液晶パネルは傷つきやすいので固いものでこすったりしないでください。
- モニターを持ち上げたり移動させたりする時は、あらかじめ電源スイッチを切り、全てのケーブルや電源コードを抜いておいてください。モニター設置の際は、正しい方法で持ち上げてください。モニターを持ち上げたり運んだりする際は、本体の縁部分をつかむようにしてください。決してモニターをスタンドやコードで持ち上げないでください。

## 目を大切にしてご使用ください

- 暗い部屋での使用、長時間連続での使用は目が疲れます。
- •1時間に5~10分の休憩をし、適度に明るい部屋でご使用ください。

## お手入れと注意点について

 本製品のクリーニングを行う前に、電源スイッチを切ってから全てのケーブルや電源コード を抜いておいてください。

#### お手入れ方法

- 液晶パネル部分: ティッシュペーパーなどを使用しないで、液晶パネル専用の清潔な柔らかい布でやさしく拭いてください。取り難い汚れには液晶パネル専用の中性クリーナーでわずかに湿らせた柔らかい布をご使用ください。
- キャビネット : 中性クリーナーで湿らせた柔らかい布で拭いてください。

## 下記に記載された症状は、モニターの正常な状態です

- ご使用初期において、バックライトの性質により画面にちらつきが起こることがあります。この症状が出た 場合には、一度電源を切り再度入れ直してご確認ください。
- デスクトップパターンや表示する色や明るさによっては、輝度にむらがあるように感じることがあります。
- 常時点灯または点灯していない画素が数点ある場合があります。
- 同じ画像を長時間表示すると、別の画像に変えた後でも前の画像の残像が残る場合があります。
   この場合、ゆっくり画面は回復していきます。または数時間電源をオフにすると直ります。
- お使いのコンピュータによっては、画像がずれる場合があります。OSD(画面)メニューから画面位置を 調整してください。
- ・ 画面がフラッシュしたり真っ黒になったり、あるいは動作しなくなってしまった場合には、決してご自分で 修理をせずサービスセンターまたは販売店にご連絡の上、修理を依頼してください。

### ようこそ!

JAPANNEXT の「JN---T---FHDR」シリーズ 液晶モニターをお買い上げいただき、誠にありが とうございます。搭載のパネルは FHD(1920X1080)の解像度に対応しています。本来の性能 が発揮できるように FHD の解像で使用することをおすすめします。FHD 未満の解像度では、本 来の性能は発揮できません。

#### モニターベースの組み立て

注意 \* パネルは慎重に扱いください。台の上に置いたあと、上から強く押しつけてしまうと パネルが損傷する恐れがございますので、十分注意して作業してください。

1.平らで安定した台の上にやわらかい布を敷き、その上に本体の画面を下にして置きます。 2.支柱と台座のネジ穴の位置を確認し、台座を支柱に取り付けます。

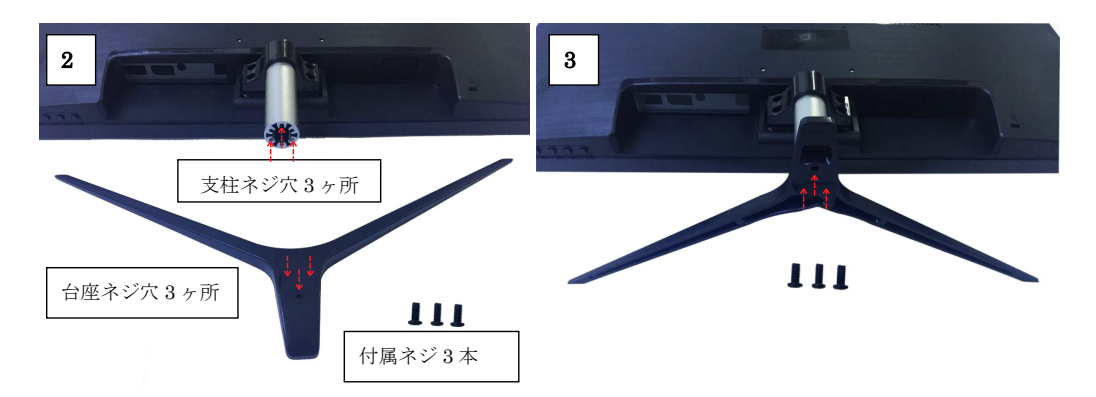

3.支柱と台座を付属のネジで取り付けます。

4.モニターと台座が固定されていることを確認しながら、ゆっくり立ち上げます。

#### コンピュータとの接続

- 1.モニターおよびコンピュータの電源が OFF になっていることを確認してからケーブルを 繋いでください。
- 2.モニターに電源ケーブルや対応しているケーブル(HDMI,DP)を取り付けます。 コンピュータにもケーブル(HDMI,DP)を取り付けます。
- 3.モニターおよびコンピュータの電源を ON にします。
- 警告\*安全に作業を行う為、アース接続は必ず電源プラグを電源につなぐ前に行ってください (アースリンクが付いている場合のみ)。

また、アース接続を外す場合は、必ず電源プラグをコンセントから抜いてから行ってください。

注意 \* 不具合が発生する場合もありますので、HDMI,DP ケーブルは同時に 接続しないでください。1 台のコンピュータに一本だけ接続してください。

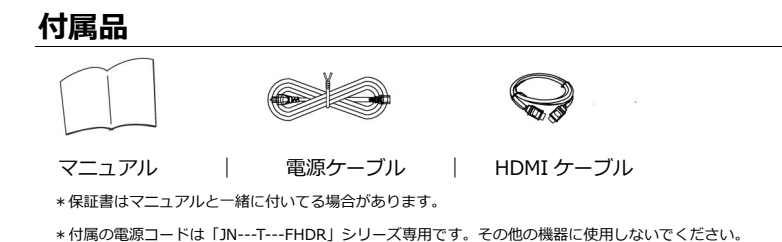

# インターフェース / 液晶ディスプレイ背景

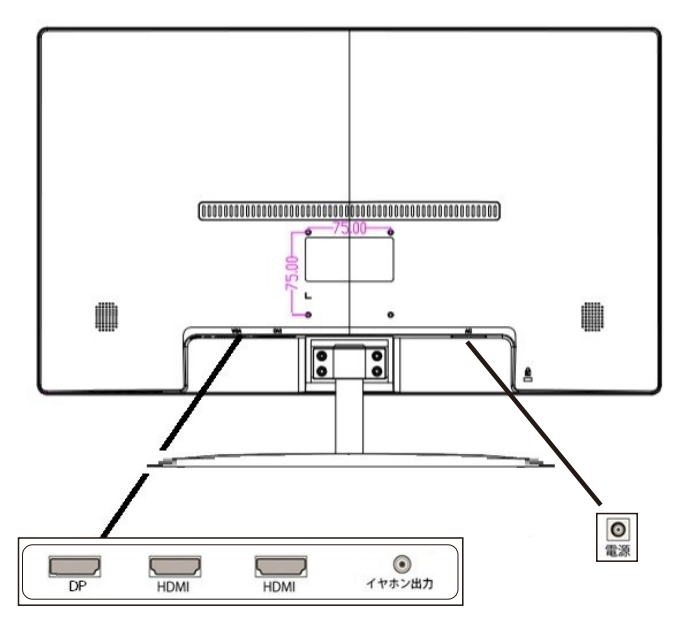

液晶ディスプレイ背面

- 1:電源プラグ
- 2:HDMI1ポート:HDMI 1.4 (1920X1080@165Hz)対応ポートとなります。
- 3:HDMI2ポート:HDMI 1.4 (1920X1080@165Hz)対応ポートとなります。
- 4:DP1ポート: DisplayPort (1920X1080@165Hz)対応ポートとなります。
- 5: Audio OUT ポート: オーディオ出力ポートとなります。機器などを接続してご使用ください。

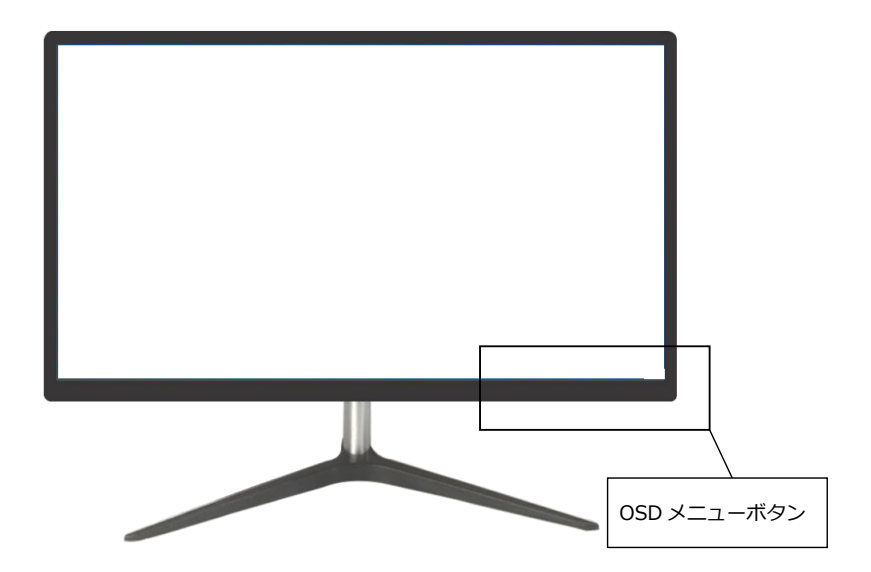

## ■ 画面 (OSD) メニューを開いていない時

| MENU                | 画面(OSD)メニューを開く     |  |  |
|---------------------|--------------------|--|--|
| <                   | 音量調節画面を開く(ホットキー)   |  |  |
| >                   | ターゲットマークを表示(ホットキー) |  |  |
| SOURCE/EXIT         | ソース入力選択画面を開く       |  |  |
| POWER               | 電源のオン/オフ           |  |  |
| ■画面(OSD)メニューの表示中の操作 |                    |  |  |
| MENU                | メニュー項目を選択、決定       |  |  |
|                     |                    |  |  |

| <           | メニューを下に移動、または選択項目の数値を下げる |
|-------------|--------------------------|
| >           | メニューを上に移動、または選択項目の数値を上げる |
| SOURCE/EXIT | メニューを戻る、または閉じる           |
| POWER       | 電源のオン/オフ                 |

# FreeSync について

FreeSync 非対応の製品などについて: AMD 社製のグラボ以外のグラボなどを使用される場合は freeSyncをオフの状態でご使用ください。オンにして使用されますと支障が出る場合があります。 FreeSync 対応の製品について: なお、AMD 社製のグラボの中で freeSync 非対応のもありますの で、ご使用不可な場合はご確認ください。

# 画面(OSD)メニュー

| メニュー   | ファンクション                               | 調整数値       | コメント                          |
|--------|---------------------------------------|------------|-------------------------------|
| 雨低≕用表  | 明るさ                                   | 0-100      | 明るさを 0~100 の範囲で調整可能           |
|        | コントラスト                                | 0-100      | コントラストを 0~100 の範囲で調整可能        |
|        | BLACK LEVEL                           | 0-20       | BLACK LEBEL を 0~20 の範囲で調整可能   |
| 四貝呵正   | ピクチャーモード                              | モードを選択     | スタンダード、ゲーム、映画、テキスト、FPS、RTS    |
|        | DCR                                   | ON / OFF   | DCR をオンまたはオフにする               |
|        | シャープネス                                | 0-4        | シャープネスを 0~4 の範囲で調整可能          |
|        | 水平位置                                  |            |                               |
|        | 垂直位置                                  |            | ご利用にかわません。                    |
| 面面調節   | 水平サイズ                                 |            |                               |
|        | 位相                                    |            |                               |
|        | アスペクト比                                | ワイド        | アスペクト比を選択                     |
|        | · · · · · · · · · · · · · · · · · · · | 4:3        |                               |
|        |                                       | ユーザー設定     | -                             |
|        | 色温度                                   | 暖色         | ● 一 を 温度を 選択                  |
|        |                                       | 寒色         |                               |
| 色設定    |                                       | SRGB       |                               |
|        | 赤                                     | 0-100      |                               |
|        | 禄                                     | 0-100      |                               |
|        | 青                                     | 0-100      |                               |
|        | 言語                                    | 言語を選択      | 日本語、ENGLISH など                |
|        | OSD 水平位置                              | 0-100      | OSD 水平位置を 0~100 の範囲で調整可能      |
| OSD 設定 | OSD 垂直位置                              | 0-100      | OSD 垂直位置を 0~100 の範囲で調整可能      |
|        | OSD 時間設定                              | 5-60       | OSD 時間を 5~60 の範囲で調節可能         |
|        | OSD 透明度                               | 0-100      | OSD 透明度を 0~100 の範囲で調整可能       |
|        | 自動調節                                  |            | ブリロにたなナルノ                     |
|        | ホワイトバランス                              |            |                               |
|        | リセット                                  |            | 工場出荷時の状態に戻します                 |
| リセット   | 自動電源オフ                                | OFF/10-240 | 自動電源オフまたは 10-240 の範囲で調整可能     |
|        | HDR MODE                              | AUTO       |                               |
|        |                                       | OFF        | П К モートの選択                    |
|        | MPRT                                  | ON/OFF     | MPRTモードの選択                    |
| その他    | 入力ソース                                 | AUTO       | 入力ソースの選択                      |
|        |                                       | DP         |                               |
|        |                                       | HDMI1      |                               |
|        |                                       | HDMI2      |                               |
|        | ブルーライト軽減                              | 0-100      | ↓<br>ブルーライト軽減を 0~100 の範囲で調整可能 |
|        | 音量                                    | 0-100      | 音量を 0~100 の範囲で調整可能            |
|        | FreeSync                              | ON / OFF   | FreeSync をオンまたはオフにする          |
|        | オーバードライブ                              | ON / OFF   | オーバードライブをオンまたはオフにする           |

# JAPANNEXT HDR10 について

HDR は High Dynamic Range(ハイダイナミック レンジ)の略となります。従来の SDR Standard Dynamic Range(標準ダイナミック レンジ)よりも広範囲の明るさを表現できる表示技術です。

**画面(OSD)メニューの HDR MODE を AUTO に設定**すると、プレイヤーとコンテンツに互換性 がある場合、モニターは自動的に HDR 機能を有効にすることがございます。

Windows10の設定によっては、HDR が適切に表示できない場合がございます。 Windows 10の HDR に関する設定のオン/オフを確認してください。

| 設定画面の開き方 |          |            |  |
|----------|----------|------------|--|
| [設定]     | > [システム] | > [ディスプレイ] |  |
|          |          |            |  |
|          |          |            |  |
|          |          |            |  |
|          |          |            |  |
|          |          |            |  |
|          |          |            |  |

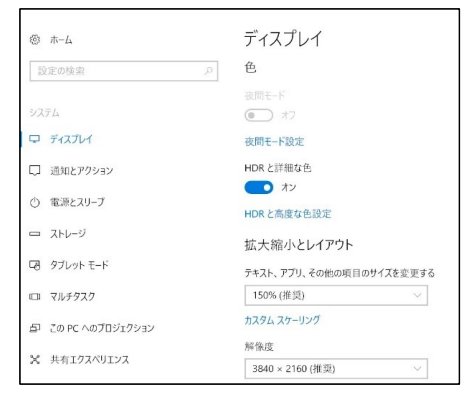

グラフィックカードのスペックによっては、モニターの HDR に関する機能がオンのときに、写真や文字が正常に表示されない場合がございます。

- 注:HDR 機能を有効にするには、接続機器やコンテンツが HDR に対応している必要があります。
- 注: Windows 10 Fall Creators Update (バージョン 1709)でも、グラフィックボードが HDR 対応していない場合は、Windows の HDR に関する設定は表示されません。

## HDR 機能は HDR コンテンツのみ有効となります。

Windows10の HDR 設定をオンにした場合、デスクトップ表示が標準ダイナミック レンジ (SDR) モードに設定した場合より暗くなることがあります。これは、故障ではなくモニター による HDR 信号と SDR 信号の解釈が異なるためです。

通常のPC使用時はHDR機能をオフにしてご使用ください。

## 故障かなと思ったら

| 症状              | チェックポイント                                                       |
|-----------------|----------------------------------------------------------------|
| 電源 LED が点灯しない   | <ul> <li>モニターの電源ボタンを押して、電源が ON になっていますか?</li> </ul>            |
|                 | • 電源コードがモニター及びコンセントに正しく接続されているかどうか確認してください。                    |
| 電源LEDが点灯しているのに画 | <ul> <li>ブランクスクリーンセーバーが起動していませんか?マウスやキーボードを動かしてください</li> </ul> |
| 像が出ない           | • 輝度やコントラストが最小になってないかを確認してください。                                |
|                 | • 信号ケーブルがモニターとコンピュータに正しく接続されていることを確認してください。                    |
|                 | • 信号ケーブルのピンが曲がっていないか、ケーブルが破損していないかを確認してください。                   |
|                 | <ul> <li>コンピュータの電源が入っていますか?他にモニターがございましたら接続してみて、コンピ</li> </ul> |
|                 | ュータが正しく作動しているかどうか確認してください。                                     |
|                 | <ul> <li>コンピュータの信号タイミングがモニターの仕様に合っていますか?</li> </ul>            |
| 画像が乱れている、または映像  | • 信号ケーブルがモニターとコンピュータに正しく接続されていることを確認してください。                    |
| に波模様が現れる        | <ul> <li>電気障害を引き起こしている可能性のある電気機器をモニターから離してください。</li> </ul>     |
|                 | • 電圧は正常ですか?→タコ足配線はおやめください。                                     |
|                 | <ul> <li>コンピュータの信号タイミングがモニターの仕様に合っていますか?</li> </ul>            |
| 映像の位置が片寄っている    | • コンピュータの解像度が合っていますか。                                          |
| 映像のサイズが合わない     | <ul> <li>コンピュータの信号タイミングがモニターの仕様に合っていますか?</li> </ul>            |
| 画面が明るすぎる/暗すぎる   | <ul> <li>         ・         ・         ・</li></ul>              |
| 映像がぼやけている、または不  | • PC でディスプレイの解像度をモニターの推奨される画面のネーティブ解像度と同じモードに                  |
| 鮮明である           | 設定してください。                                                      |
|                 | <ul> <li>コンピュータの信号タイミングがモニターの仕様に合っていますか?</li> </ul>            |
|                 | • 信号ケーブルのピンが曲がっていないか、ケーブルが破損していないかを確認してください。                   |
| 映像色彩がおかしい       | • 信号ケーブルのピンが曲がっていないか、ケーブルが破損していないかを確認してください。                   |
|                 | <ul> <li>         ・         ・         ・</li></ul>              |
|                 | <ul> <li>画面(OSD)メニューから設定をリセットしてください。</li> </ul>                |
|                 | <ul> <li>コンピュータの信号タイミングがモニターの仕様に合っていますか?</li> </ul>            |
| FHD を表示できません    | • 「JNTFHDR」シリーズは HDMI、DisplayPort 含め最大 1920X1080 (FHD)の解像度を    |
|                 | サポートします。但し、グラフィックスカードによって 1920X1080 に対応してないものもあり               |
|                 | ます。ご利用のコンピュータのハードウェア制限については、最寄りの代理店またはメーカーに                    |
|                 | ご確認ください。                                                       |
| 音が出ない           | <ul> <li>コンピュータやオーディオ機器の電源は ON になっていますか?</li> </ul>            |
|                 | <ul> <li>オーディオケーブルの接続を確認してみてください。</li> </ul>                   |
|                 | <ul> <li>音量調整が小さくなっていませんか?</li> </ul>                          |
|                 | • Mute(消音)になっていませんか?                                           |
| 異音がする           | <ul> <li>ケーブルが正しく接続されていますか?</li> </ul>                         |

## 144/165Hz で表示できない場合

HDMI ポートは 144hz 迄対応で、DP ポートのみ 165hz 対応となります。 ご使用のパソコン、グラフィックボードなど 1920X1080 の解像度に対応しても、144h 又は 165Hz 非対応 の場合もございます。DP ポートで 1920X1080@165Hz、HDMI ポートで 1920X1080@144Hz が表示できない 場合は、PC メーカーやグラフィックボードメーカーへご確認ください。

# JN-T24165FHDR-N 主な仕様

|                     | パネル種類                | TN                                 |
|---------------------|----------------------|------------------------------------|
|                     | サイズ                  | 24"                                |
|                     | バックライト               | LED-Backlight                      |
|                     | 輝度                   | 300cd/m2                           |
|                     | コントラスト               | 1000:1                             |
|                     | コントラスト(DCR)          | YES                                |
| 流目 パラル              | リフレッシュレート            | 165Hz                              |
| 液晶パイル               | 画素ピッチ                | 約0.277mm                           |
|                     | 解像度                  | 1920×1080                          |
|                     | アスペクト比               | 16:9                               |
|                     | 応答速度(最大)             | 1ms                                |
|                     | 視野角                  | H:170º V:160º                      |
|                     | 表面処理                 | 非光沢                                |
|                     | 表示色                  | 1677万色                             |
|                     | FreeSync             | YES                                |
|                     | フリッカー軽減              | YES                                |
| 126.05              | ブルーライト軽減モード          | YES                                |
| 機能                  | HDCP                 | YES 1.4                            |
|                     | MPRT                 | YES                                |
|                     | HDR10                | YES                                |
|                     | DP1                  | 1.2, 1920x1080 @165Hz              |
| 信号入力コネクタ及び表示可能最大解像度 | HDMI 1               | 1.4, 1920x1080 @165Hz              |
|                     | HDMI2                | 1.4,1920x1080 @165Hz               |
|                     | イヤホン                 | YES                                |
| 音戸                  | スピーカー                | 2W×2                               |
|                     | 消費電力                 | 通常 ≤ 39W 省エネモード ≤ 25W              |
| Power               | AC パワーレンジ            | AC 100-240V 50/60Hz : to DC 12V 3A |
| T==1立友 //L          | 使用温度条件               | 0°C~50°C                           |
| · <sup> </sup>      | 使用湿度条件               | 5%~90%                             |
|                     |                      | 約404×568×160mm (スタンド有り)            |
|                     | 外形寸法(高X幅X奥行mm)       | 約334×568×55mm (スタンド無し)             |
|                     | パッキング(高X幅X奥行mm)      | 約439×613×110mm                     |
| Physical            | 重量(Kg)               | 約4.04kg                            |
|                     | パッキング総重量(Kg)         | 約5.15kg                            |
|                     | チルト機能                | -5°~ +15                           |
|                     | VESA マウント            | 75mm×75mm                          |
|                     | 電源ケーブル/アダプター         | YES                                |
| 付属品                 | HDMI ケーブル            | YES                                |
|                     | User Manual          | YES                                |
| 互換性                 | Windows 8-10 / macOS | YES                                |

# JAPANNEXT 総合お客様サポート

#### TEL: 050-5433-5533

受付時間 10:00~17:00 (定休日:土日祝祭日) mail:support@japannext.net

#### お問合せフォーム http://japannext.net/?page\_id=2092

QR コードを読取るとお問合せフォームへ簡単にアクセスできます。

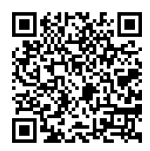

#### 株式会社 JAPANNEXT CS 部

〒299-4301 千葉県長生郡一宮町一宮 2114-64